## **Research User Guide**

- 1. Log into BadgerNet using your computer username and password
- 2. Select existing woman's record using NHS number only (this is to ensure there is no chance of duplication of record from another BadgerNet site which is a part of the single pregnancy record).

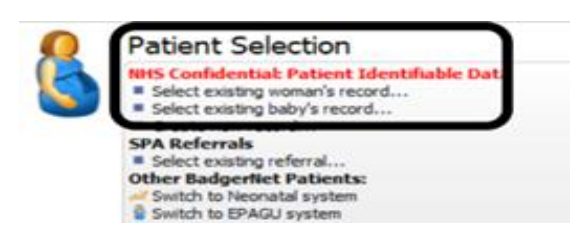

3. Once in the Badger record use the 'enter new note' feature to search for:

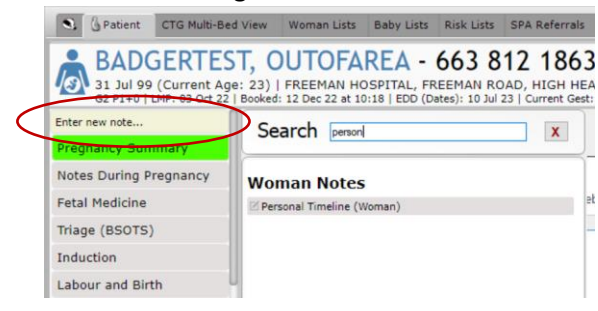

**Personal Timeline**- use this to sign post women to information/leaflets. For example information regarding research trails. Scroll down to current gestation of the woman to add this to the additional reading section.

Research Project- use this to note to record when a woman is participating in a research trail

**Critical Alert**- use this to highlight that a woman is participating in particular research trials. This will display on the bottom alerts banner on the pregnancy summary page to highlight this to clinicians accessing the record.

Specialist review- use this to record any discussions regarding research that is had with the woman

Communication- use this to record any phone calls regarding the patient

Observations- use this to record any observations you need to document

If you require any further support or training please email Nuth.badgernetmaternitysupport@nhs.net